## NIMS<sup>®</sup> Register a New Candidate

Individuals must be registered as candidates before NIMS online theory tests may be accessed. Registration is required only once per person.

- 1. Go to <u>www.nims-skills.org</u> and click Log in / Register in the top-right corner.
- 2. Click the "Create An Account" button.
- 3. Using the drop-list menu, select the **candidate** role, then click **proceed**.
- 4. Complete all fields, then click **next**.
- 5. Complete all fields, then click **next**.
  - Organization Name The name of your affiliated school or company
  - Sponsor Name The name of your instructor, trainer, or supervisor
  - Student ID Skip if not applicable.
  - Job Title Skip if not applicable. High school/college students may enter student.
- 6. All fields are required on this page; however, **prefer not to say** may be selected for each field. Complete all fields on this page, then click **next**.
- 7. Complete all fields, then click **next**.
  - For how are you connected with NIMS, high school/college students select educational institution.
- 8. Click I'm not a Robot, then submit.
- 9. A registration confirmation will be emailed to the candidate and at this time, the candidate may log into the NIMS website. (see the following note)